## How do I register for a class?

Last Modified on 11/21/2023 3:09 pm MST

To register for your classes, first log into your Student Portal, then follow these steps:

- On the home page of the portal, click on "Course Registration"
- Review the Calendar that pops-up to ensure you are registering for the term(s) that you desire, then select the term that you would like to register for (*Note: registering for an overlapping term will impact when your aid is disbursed if you are using Financial Aid to cover the cost of classes. Click here for more details*):

## Example of Burgundy Track Student

- Select a course from either the "required courses" link or the "elective courses" link by clicking on the green "register" button
- Follow the prompts to complete registration

*Note*: Once you've registered for a class, you can unregister using the same steps as above. If you are past drop/add period, you will not be able to unregister and would be required to withdraw instead. We highly recommend that you speak with your Success Counselor prior to withdrawing from a course!

If you have a hold on your account, stopping you from self registering, please contact your Success Counselor to discuss.

How do I Contact my Success Counselor?